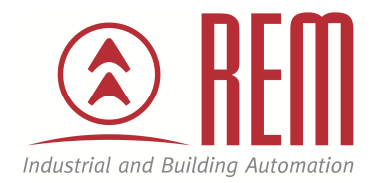

# APLIKAČNÍ POSTUP

## Nahrání projektu z USB Flash disku bez připojení k PC

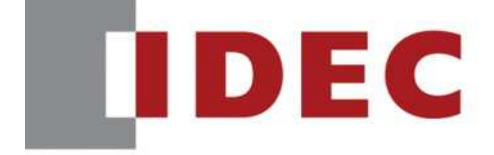

Think Automation and beyond ...

### Nahrání projektu z USB Flash disku bez připojení k PC

#### Abstrakt

Tento aplikační postup ukazuje jak nahrát nový projekt do Smart AXIS Touch z USB flash disku bez připojení k PC

#### **HW komponent**

- PLC SmartAXIS Touch FT1A-C12
- USB flash disk

#### SW komponenty

- vývojové prostředí pro PLC IDEC Automation Organizer
- USB Autorun Definition File Creation Tool (součást instalačního balíčku Automation Organizer)

#### Důležitá poznámka

Aplikační postupy demonstrují typické úkony na konkrétních případech. Nekladou si za cíl kompletnost a v žádném případě nenahrazují návod k obsluze! Změna aplikačních postupů je vyhrazena.

#### Úvod

V tomto aplikačním postupy si popíšeme postup jak vytvořit bootovací soubor hgauto.ini s jehož pomocí je možné přehrát projekt na PLC SmartAXIS Touch za použití USB Flash Disku s uloženým projektem.

#### Vytvoření spouštěcího souboru "hgauto.ini"

Pro vytvoření spouštěcího souboru hgauto.ini slouží utility program: USB Autorun Definition File Creation Tool. Tento program nejdete ve složce Automation Organizer/ Utility program.

Po spuštění programu se ukáže úvodní obrazovka:

| lumber of Buttons:                          | 5 -      | J              |                  |
|---------------------------------------------|----------|----------------|------------------|
| Show Execution butto<br>Memory Card Folder: | HGDATA01 | 1              |                  |
| .anguage:                                   | European | *              |                  |
| Button 1<br>Not Registere                   | d        | Butt<br>Not Re | on 4<br>gistered |
| Button 2<br>Not Registere                   | d        | Butt<br>Not Re | on 5<br>gistered |
| Button 3<br>Not Registered                  |          | Run All        | Cancel           |
| Comment:                                    |          |                |                  |

**Number of Buttons** – určuje kolik tlačítek se nám bude zobrazovat na obrazovce SmartAXIS Touch po nabootování. V našem případě nastavíme na 2 (1 tlačítko na upload projektu 1 tlačítko na download projektu)

**Language** – nastavujeme použitý font. V našem případě vybereme " Central Europe" (nicméně toto nastavení není důležité)

Po tomto nastavení se nám ve spodní části okna zobrazí pouze dvě tlačítka viz obrázek níže:

| File Help                 |                    |        |
|---------------------------|--------------------|--------|
| Number of Buttons:        | 2                  |        |
| Enable buttons 1 to 5     |                    |        |
| Show Execution butto      | ons for Run All    |        |
| Memory Card Folder:       | HGDATA01           |        |
| Language:                 | Central European 💌 |        |
| Button 2<br>Not Registere | d                  | Cancel |
| Comment:                  |                    |        |

Klikneme na tlačítko Button 1.

Otevře se okno, kde definujeme jakou funkci bude tlačítko vykonávat

| utton 1               |                                                              |
|-----------------------|--------------------------------------------------------------|
| Title:                | Upload                                                       |
| Command:              | Upload Project                                               |
| Source:               | MICRO/I                                                      |
|                       |                                                              |
| Destination:          | USB Flash Drive                                              |
| Destination:<br>Path: | USB Flash Drive   HGDATA01\NVDATA\ Insert Memory Card Folder |

Title – text který se bude zobrazovat na tlačítku

**Command** – příkaz který se bude vykonávat (Upload Project, Downolad project,...) **Destination** – z jakého paměťového média budeme bootovat (SD karta pro HMI panely, USB Flash disk pro HMI panely a SmartAXIS Touch)

**Path** – cesta k danému souboru na USB Flash disku / SD Kartě (pokud klikneme na "Insert Memory Card Folder" automaticky se vyplní cesta HGDATA01/NVDATA/)

Nastavení tlačítka 1 na Upload projektu (obrázek vlevo) a nastavení tlačítka 2 pro Download projektu (obrázek vpravo).

| atten 1      |                                            | Button 2         |                                                               |
|--------------|--------------------------------------------|------------------|---------------------------------------------------------------|
| Title:       | Upload                                     | Title:           | Download                                                      |
| Command:     | Upload Project                             | Command:         | Download Project                                              |
| Source:      | MICRO/1                                    | Source:<br>Path: | USB Flash Drive   HGDATA01\NVDATA\  Insert Memory Card Folder |
| Destination: | USB Flash Drive 💌                          | Destination:     | MICRO/I                                                       |
| Path:        | HGDATA01\NVDATA\ Insert Memory Card Folder | 📝 Clear Keep     | Devices                                                       |
|              | OK Cancel                                  |                  | OK Cancel                                                     |

Po potvrzení tlačítkm OK máme nadefinované funkce tlačítek. Dále klikneme na File/Save a tím se vytvoří spouštěcí soubor (Je důležité tento soubor nepřejmenovávat. Název musí být hgauto.ini).

| File Help            |    |               |        |        |  |
|----------------------|----|---------------|--------|--------|--|
| New                  | 1  |               |        |        |  |
| 🚺 Open               |    | 2 🗸           | ]      |        |  |
| 🚽 Save               | ō  |               |        |        |  |
| Save As              | on | s for Run All |        |        |  |
| 💥 Exit               |    | HGDATA01      |        |        |  |
| Languago:            | _  | Central Euro  | pean 🔻 |        |  |
|                      |    |               |        |        |  |
| Upload               |    |               |        |        |  |
|                      |    | 1             |        |        |  |
| 2 C                  |    |               |        |        |  |
| Developed            |    |               |        |        |  |
| Download             |    |               |        |        |  |
| Download             |    |               |        | 2      |  |
| Download             |    |               |        | Cancel |  |
| Download             |    |               |        | Cancel |  |
| Download             |    |               |        | Cancel |  |
| Download<br>Comment: |    |               |        | Cancel |  |
| Download             |    |               |        | Cancel |  |

#### Ukázka vytvořeného souboru otevřeného v textovém editoru:

[AUTORUN] item=2 button\_command=Enable button\_runall=Disable language=Central European [COMMAND\_1] command=PRO UPLOAD *dst\_path="B:\HGDATA01\NVDATA"* title="Upload" [COMMAND\_2] command=PRO\_DOWNLOAD src\_path="B:\HGDATA01\NVDATA\projekt.znv" reset\_keep\_device=Enable title="Download" [COMMENT] comment=""

#### Vytvoření projektu

Ve vývojovém prostředí pro SmartAXIS Touch si vytvoříme projekt který chceme nahrát. Klikneme na tlačítko "**Download"** 

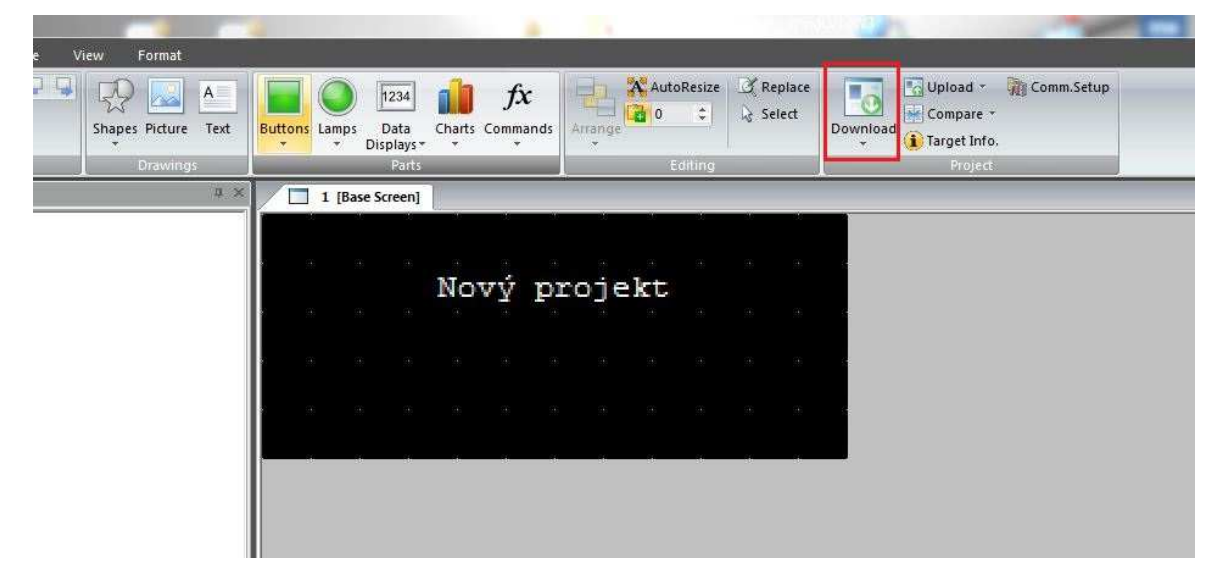

Poté klikneme na tlačítko "Change"

| -                   | ngs                      |        |        |
|---------------------|--------------------------|--------|--------|
| Communicate with:   | Louch                    |        | Change |
| Port.<br>Baud Rate: | 056                      |        |        |
| Download Data       |                          |        |        |
| All                 |                          |        |        |
| C Modified Data C   | ) nly                    |        |        |
| C. Soloot Filos     | Promo                    |        |        |
| · Select Files.     | DIDWSB                   |        |        |
| Selected Files:     |                          |        |        |
| No. Title           |                          | Screen | Туре   |
|                     |                          |        |        |
|                     |                          |        |        |
| 4                   | III                      |        | . •    |
| Options             |                          |        |        |
|                     |                          |        |        |
|                     |                          | N 81   |        |
| Automatic start Co  | ntrol Function after dow | nload  |        |

#### Vybereme možnost "External Memory" a potvdíme OK

| Communicatio    | n Settings | 23   |
|-----------------|------------|------|
| - Communicate   | e with     |      |
| C Touch         |            |      |
| C 0/I Link      | Slaves     |      |
| External        | Memory     |      |
| - Port-         |            |      |
| 🕫 USB           |            |      |
| C Ethernet      |            |      |
| Time Out (min): | 0 🛨        |      |
| о <b>к</b> [    | Cancel     | Halp |

utomatic start Control Function after download lear Keep Devices

Poté stačí vybrat kam projekt uložit

| lease select drive.     |       |        |         |
|-------------------------|-------|--------|---------|
| Drive: C:\              | 111   | 9      | Network |
| External Memory Folder: | HGDAT | A01    |         |
|                         | ок    | Cancel | Help    |

Na USB Flash disk nahrajeme soubor "hgauto.ini" a složku s uloženým projektem "HGDATA01"

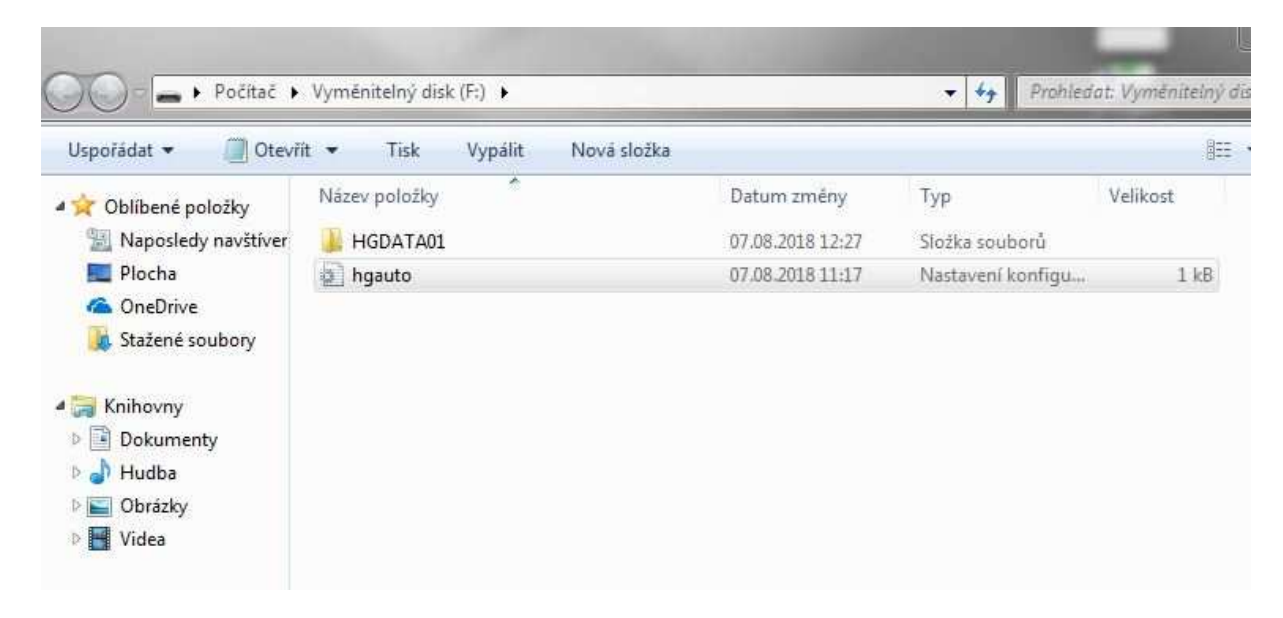

#### Nahrání nového projektu

Ke SmartAXIS Touch připojíme USB Flash disk a SmartAXIS Touch zapneme. Po chvilce se nám na obrazovce ukáže bootovací obrazovka s námi nadefinovanými tlačítky:

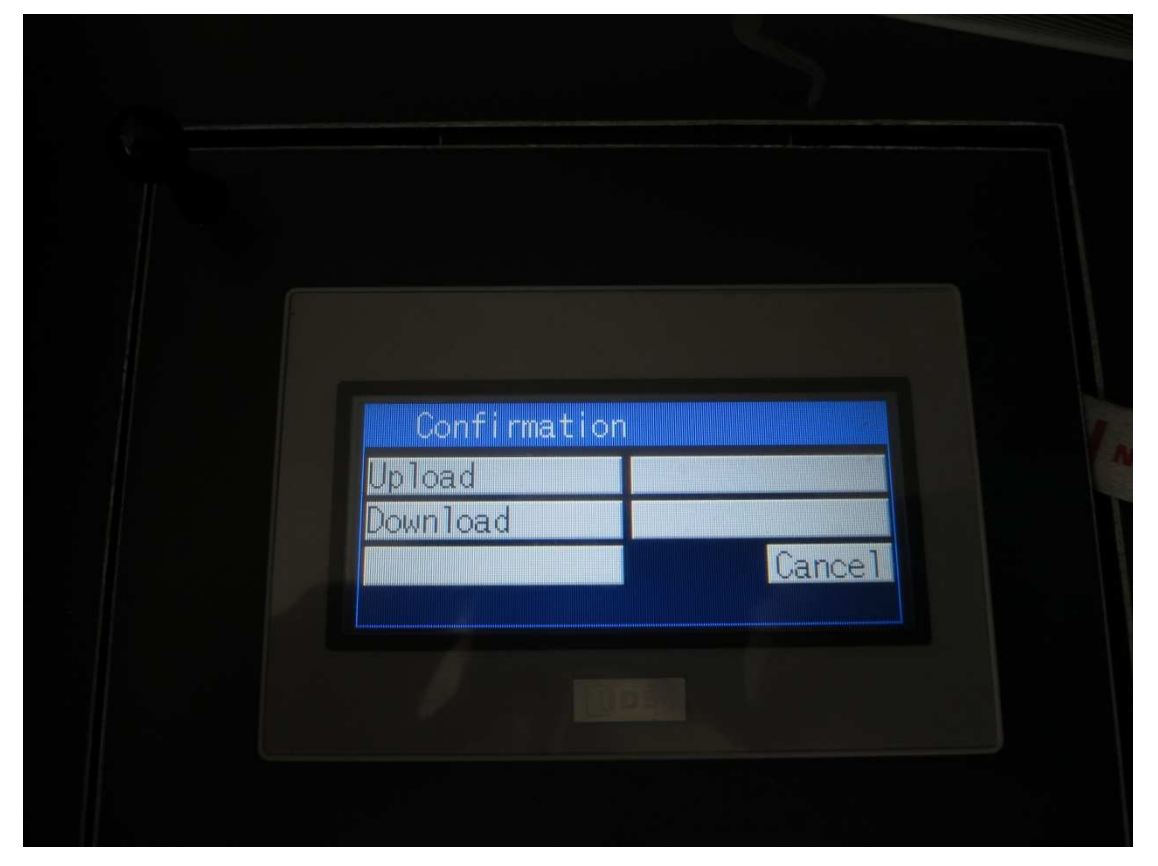

Pro nahrání projektu ze SmartAXIS Touch na USB Flash disk klikneme na **"Upload"**, pro nahrání nového projektu klikneme na **"Download"**.

Po nahrání projektu SmartAXIS Touch vypneme a odpojíme USB Flash Disk.